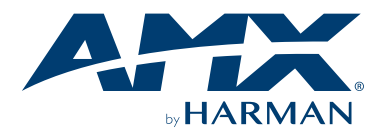

#### **Overview**

UVC1-4K is a high-quality, high-performance capture device which is specially designed for high-definition and 4K video capture applications. It supports 1 channel of up to  $4096 \times 2160p \oplus 60$  fps video from an HDMI source and selectable HDMI or 3.5mm analog audio.

# Installation

UVC1-4K supports operating system:

- Windows 10 (64-bit)
- macOS 10.12 or newer

For UVC devices, such as the UVC1-4K, there is no need to install drivers. The driver will activate automatically when the device is attached to your PC or Mac.

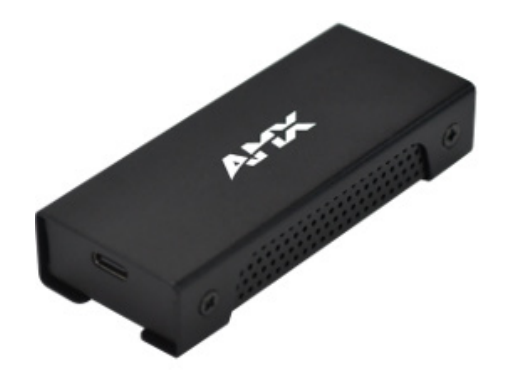

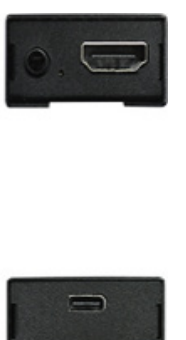

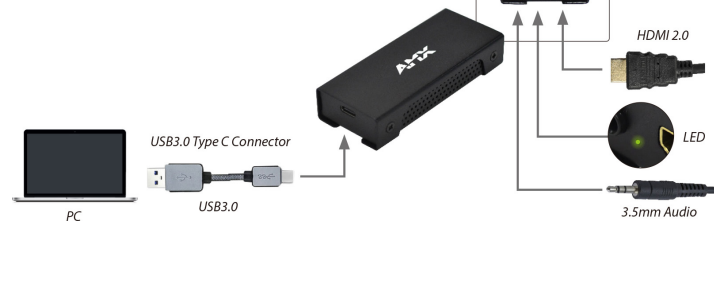

#### Interface

- 3.5mm TRS audio jack for Line in/Mic in (Gain: Line in is 0dB, Mic in is 32dB)
- HDMI 2.0 port supports input resolution up to 4096×2160 pixels
- USB 3.0 Type C

## **LED Indicator and Video Notification**

| LED                           | Video                                               | Input status                                    |
|-------------------------------|-----------------------------------------------------|-------------------------------------------------|
| Red                           | "No Signal" white text on a black background        | HDMI is not connected                           |
| Red                           | "Signal Unlock" white text on<br>a black background | HDMI is connected, but the signal is not locked |
| Green                         | Source video                                        | HDMI is connected<br>with source                |
| Red & Green<br>cross flashing | Content protection<br>(video stops, freezes, etc.)  | HDCP protected content                          |

# System Requirement

| Notebook  |                                                                                                    |  |  |  |  |
|-----------|----------------------------------------------------------------------------------------------------|--|--|--|--|
| CPU:      | 7 <sup>th</sup> generation Intel <sup>®</sup> Core <sup>™</sup> i7-7XXX (Quad-Core) or above                                                                |  |  |  |  |
| Memory:   | 8GB (dual-channel)                                                                                                    |  |  |  |  |
| Graphic:  | NVIDIA GeForce GTX 870M,<br>Intel HD graphics 4000, or above                                                                                                |  |  |  |  |
| USB port: | USB3.0 standard type-A port (use USB3.0 type-C to type-A cable)<br>Or USB3.0 type-C port<br>(use USB3.0 type-C to type-C cable - not included with product) |  |  |  |  |
| Desktop F | Desktop PC                                                                                                    |  |  |  |  |
| CPU:      | 6 <sup>th</sup> generation Intel <sup>®</sup> Core™ i5-6XXX (Quad-Core) or above                                                                            |  |  |  |  |
| Memory:   | 8GB (dual-channel)                                                                                                    |  |  |  |  |
| Graphic:  | NVIDIA GeForce GTX 660, Intel HD graphics 4000, or above                                                                                                    |  |  |  |  |
| USB port: | USB3.0 standard type-A port (use USB3.0 type-C to type-A cable)<br>Or USB3.0 type-C port<br>(use USB3.0 type-C to type-C cable - not included with product) |  |  |  |  |

## What's in the box

The following items are included with the UVC1-4K:

- USB 3.0 A to C Cable
- Quick Start Guide (QSG)

## **Specifications**

| UVC1-4K SPECIFICATIONS    |                                                                                                    |  |  |
|---------------------------|----------------------------------------------------------------------------------------------------|--|--|
| Video Input Interface     | HDMI 2.0                                                                                                    |  |  |
| Audio Input Interface     | HDMI Embedded Audio / 3.5mm Analog Stereo Audio                                                                                                    |  |  |
| Video RAW Data<br>Format  | YUY2, P010 (Support on outputs below 1080P60)<br>NV12, I420 (Support on all outputs)                                                                                                    |  |  |
| Video Input Resolution    | Up to 4096×2160p@60fps (4:4:4 10-Bit HDR)                                                                                                    |  |  |
| Recording Video<br>Format | YUY2, P010, NV12, I420 (USB 3.0)                                                                                                    |  |  |
| UVC Output Resolution     | 4096×2160p@60/50fps and 3840×2160p@60/50fps<br>inputs will be output at 3840×2160p@30fps<br>(NV12, I420) or 1920×1080p@60fps (YUY2, P010)<br>For all inputs below 3840×2160p@30fps, UVC1-4K<br>outputs will match the input resolution |  |  |
| LED                       | Red/Green                                                                                                    |  |  |
| OS Compatibility          | Windows 10 (64-bit)<br>macOS 10.12 or newer                                                                                                    |  |  |
| Power Consumption         | 3.57W Max (4.76V / 750mA)                                                                                                    |  |  |
| Dimensions (H x W x D)    | 0.66" x 1.43" x 3.44" (17.0mm x 36.3mm x 87.3mm)                                                                                                    |  |  |
| Weight                    | 93.62g                                                                                                    |  |  |

# AMX UVC Configuration Tool User Guide

- I. Connect UVC1-4K to PC with USB cable.
- II. If updating firmware, download firmware image file from AMX.com.
- III. Download and install "UVC Configuration Tool" application from AMX.com.
- IV. Run UVC Configuration Tool to configure the connected UVC1-4K.V. Please close UVC Configuration Tool before using video capture software.
- v. Frease close ove configuration roof before using video capture softwar

#### 1. Video Settings:

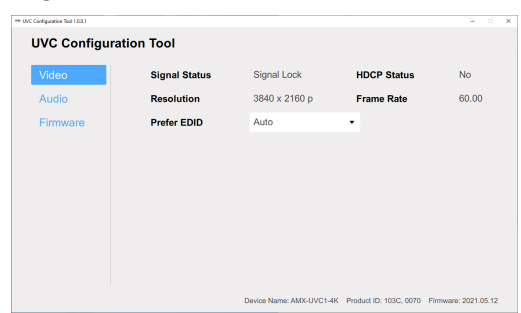

 Preferred EDID: Select the preferred video resolution EDID setting for UVC1-4K capture device (for example 1920x1080 @ 60Hz). This setting indicates the preferred resolution to the video source.

| *** UVC Configuration Teol 1.00.1 |                |                        |                           |       |
|-----------------------------------|----------------|------------------------|---------------------------|-------|
| UVC Configur                      | ation Tool     |                        |                           |       |
| Video                             | Signal Status  | Signal Lock            | HDCP Status               | No    |
| Audio                             | Resolution     | 3840 x 2160 p          | Frame Rate                | 30.00 |
| Firmware                          | Preferred EDID | Auto                   | •                         |       |
|                                   |                | Auto                   |                           |       |
|                                   |                | 4096 x 2160 @ 60       | Hz                        |       |
|                                   |                | 4096 x 2160 @ 30       | Hz                        |       |
|                                   |                | 3840 x 2160 @ 60       | Hz                        |       |
|                                   |                | 3840 x 2160 @ 30       | Hz                        |       |
|                                   |                | 1920 x 1200 @ 60       | Hz                        |       |
|                                   |                | 1920 x 1080 @ 60       | Hz                        |       |
|                                   |                | 1680 x 1050 @ 60       | Hz                        |       |
|                                   |                | Deuton Norme: ANY UNCL | K Broduct ID: 103C 0070 E |       |

#### 2. Audio Settings:

Select audio input source

- (1) HDMI: From HDMI embedded audio
- (2) Line in: From external analog audio
- (3) Mic in: From microphone
- (4) HDMI + Line in: Mix audio from HDMI and external analog audio
- (5) HDMI + Mic in: Mix audio from HDMI and microphone
- (6) NONE: UVC1-4K does not output audio

| *** UVC Configuration Tool 1.0.0.1 |                   |                          |                        |                      |
|------------------------------------|-------------------|--------------------------|------------------------|----------------------|
| UVC Configura                      | tion Tool         |                          |                        |                      |
| Video                              | Audio Sample Rate | 48000 Hz                 |                        |                      |
| Audio                              | Audio Input       | HDMI + Line in           | •                      |                      |
| Firmware                           |                   | HDMI                     |                        |                      |
|                                    |                   | Line in                  |                        |                      |
|                                    |                   | Mic in                   |                        |                      |
|                                    |                   | HDMI + Line in           |                        |                      |
|                                    |                   | HDMI + Mic in            |                        |                      |
|                                    |                   | None                     |                        |                      |
|                                    |                   |                          | -                      |                      |
|                                    |                   |                          |                        |                      |
|                                    |                   |                          |                        |                      |
|                                    |                   | Device Name: AMX-UVC1-4K | Product ID: 103C, 0070 | Firmware: 2021.05.19 |

#### 3. Firmware Update:

Update UVC1-4K device firmware with the following steps: (1) Press "Send firmware update" button.

| UVC Configura | ation lool      |                   |     |  |
|---------------|-----------------|-------------------|-----|--|
| Video         |                 | Send firmware upd | ate |  |
| Audio         | Update Progress |                   | 0%  |  |
| Firmware      |                 |                   |     |  |
|               |                 |                   |     |  |
|               |                 |                   |     |  |
|               |                 |                   |     |  |
|               |                 |                   |     |  |
|               |                 |                   |     |  |
|               |                 |                   |     |  |
|               |                 |                   |     |  |
|               |                 |                   |     |  |

(2) Browse to the firmware image and click open to select file.

| video     |                                               | Send fi                                  | rmware update    |                 |         |
|-----------|-----------------------------------------------|------------------------------------------|------------------|-----------------|---------|
|           | ** Please choose a farrware                   | - She                                    |                  |                 | ×       |
| Audio     | ← → + ↑ → ħ                                   | is PC > Deditop > AMCFII                 | ~ ð              | ,P Search AMCEN |         |
| irmuoro   | Organics - New Fold                           |                                          |                  | (c. •           |         |
| IIIIIware | AMIX UVC USINy A                              | Name                                     | Date modified    | Type            | Sae     |
|           | UvcConfiguratio                               | E svc_4k_hdt_Herman_100C_0070_210512.img | 3/12/2021 @14 PM | Disc Image File | 273.925 |
|           | 20 Objects Desitop Ocuments Dournloads Mesix  |                                          |                  |                 |         |
|           | Pictures Videos Local Dirk (C) New Volume (D) |                                          |                  |                 |         |

(3) If the firmware image file is incorrect or damaged, the update procedure will stop and show the following warning message.

| VC Configuration Teol 1.0.0.1 |                 |                                                                      |
|-------------------------------|-----------------|----------------------------------------------------------------------|
| UVC Configura                 | ation Tool      |                                                                      |
| Video                         |                 | Send firmware update                                                 |
| Audio                         | Update Progress | 0%                                                                   |
| Firmware                      |                 | The FW file data is incorre                                          |
|                               |                 |                                                                      |
|                               |                 |                                                                      |
|                               |                 |                                                                      |
|                               |                 |                                                                      |
|                               |                 |                                                                      |
|                               |                 |                                                                      |
|                               |                 |                                                                      |
|                               |                 |                                                                      |
|                               |                 | Device Name: AMX-UVC1-4K Product ID: 103C, 0070 Firmware: 2021.05.12 |

(4) Click "YES" to install new firmware.

\*\*Please do not disconnect power or USB during firmware update procedure.

| == UVC Configuration Tool 1.0.0.1 |                                                                     | × |
|-----------------------------------|---------------------------------------------------------------------|---|
| UVC Configura                     | ation Tool                                                          |   |
| Video                             | Are you sure you want to update Firmware ?                          |   |
| Audio                             | Yes                                                                 |   |
| Firmware                          | No                                                                  |   |
|                                   | Do not disconnect power or USB during transfer                      |   |
|                                   |                                                                     |   |
|                                   |                                                                     |   |
|                                   |                                                                     |   |
|                                   |                                                                     |   |
|                                   |                                                                     |   |
|                                   |                                                                     |   |
|                                   | Device Name: AMX-UVC1-4K Product ID: 103C, 0070 Firmware: 2021.05.1 | 2 |
|                                   |                                                                     |   |

(5) Wait for the firmware update to complete (until 100% with "Update Successfully" message pop up).

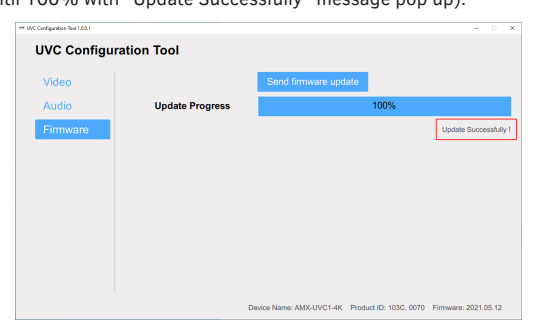

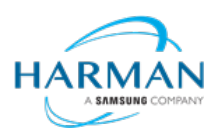

© 2021 Harman. All rights reserved. SmartScale, NetLinx, Enova, AMX, AV FOR AN IT WORLD, and HARMAN, and their respective logos are registered trademarks of HARMAN. Oracle, Java and any other company or brand name referenced may be trademarks/registered trademarks of their respective companies. AMX does not assume responsibility for errors or omissions. AMX also reserves the right to alter specifications without prior notice at any time.

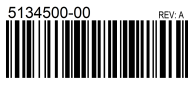

The AMX Warranty and Return Policy and related documents can be viewed/downloaded at www.amx.com. 3000 RESEARCH DRIVE, RICHARDSON, TX 75082 AMX.com | 800.222.0193 | 469.624.8000 | +1.469.624.7400 | fax 469.624.7153